## **SSCC Inclusive Access**

What is Inclusive Access?

**Inclusive Access (IA)** is a course materials and distribution model that embraces technology, affordability, and equity. It levels the playing field for all students by providing all required course materials for a course at one equal price to all students on an opt-out basis billed to their student account. Simply stated, your course materials are charged to your tuition as a textbook fee and you will have access to your digital materials on the first day of class.

SSCC has several Inclusive Access courses. A list of IA courses and their fees is on each semester's schedule. These prices may change as not all publishers have set their pricing when schedules are generated. Below is a sample of what you will see if your course is IA and you are trying to purchase the material from the bookstore website.

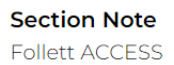

The section note listing this as Follett Access. This is another way of saying Inclusive Access.

|   | - 11     |
|---|----------|
| - | <u>_</u> |
| - | <u>_</u> |
| - | <u>_</u> |
|   |          |

# Required Norton Field Guide w/ Readings (Custom)

by Bullock \$42.00

Edition: 6th ISBN: 9780393884371 Author: Bullock Publisher: W. W. Norton & Company, Incorporated Formats: Adobe Digital Editions Buy Digital ⑦ \$42.00 Requirements

The add to cart option is missing because this item is part of the IA program. Provided you have not Opted-out you do not need to purchase this item. It has already been charged to your account and you will have access the first day of class.

Y

Above item is part of a program where course materials are included in a course charge or tuition. Contact your campus store for more information.

All / some digital option(s) are not available to rent or purchase. This material is included with a course or tuition charge and does not require additional purchase. This note indicates that the material is part of the IA program.

Once you register for an Inclusive Access course you will receive an email with some terminology you may not know. Below are some words that may be used when speaking about Inclusive Access.

**Opt-out**: This is the process of choosing to not participate in IA. There will be a link in your welcome letter to set up your account. Once in this account your IA course will appear with the option to Opt-out. Please only Opt-out if you have alternative access to the required material.

**Opt-in**: This is the process to rejoin the IA program. This option appears in place of the Opt-out button for any IA course that you have Opted-out of. This can be used if you find that you do not have access to the required material and want to rejoin the program.

## **SSCC Inclusive Access**

**Brytewave Redshelf**: This is a digital textbook provider your digital textbook maybe housed on a digital bookshelf on this site. There should be a link to this site inside your course in Canvas. Alternatively, you can access the site directly at <u>https://brytewave.redshelf.com</u> by going through the password reset process with your **SSCC e-mail**. Once on the Brytewave Redshelf page select Login from the upper right hand of the screen. This box will appear if you have never had an account and do not have a temporary password you will need to do the password reset. If you have an account and have forgotten your password, you will need to reset your password.

|                                              | Log In To Your A    | ccount         |  |
|----------------------------------------------|---------------------|----------------|--|
|                                              | email@address.com   |                |  |
|                                              | password            |                |  |
| For Password reset select<br>Forgot Password | Log In              |                |  |
|                                              | Forgot Password Cre | ate an Account |  |

If you are using Redshelf in Canvas for the first time you may receive this Error message

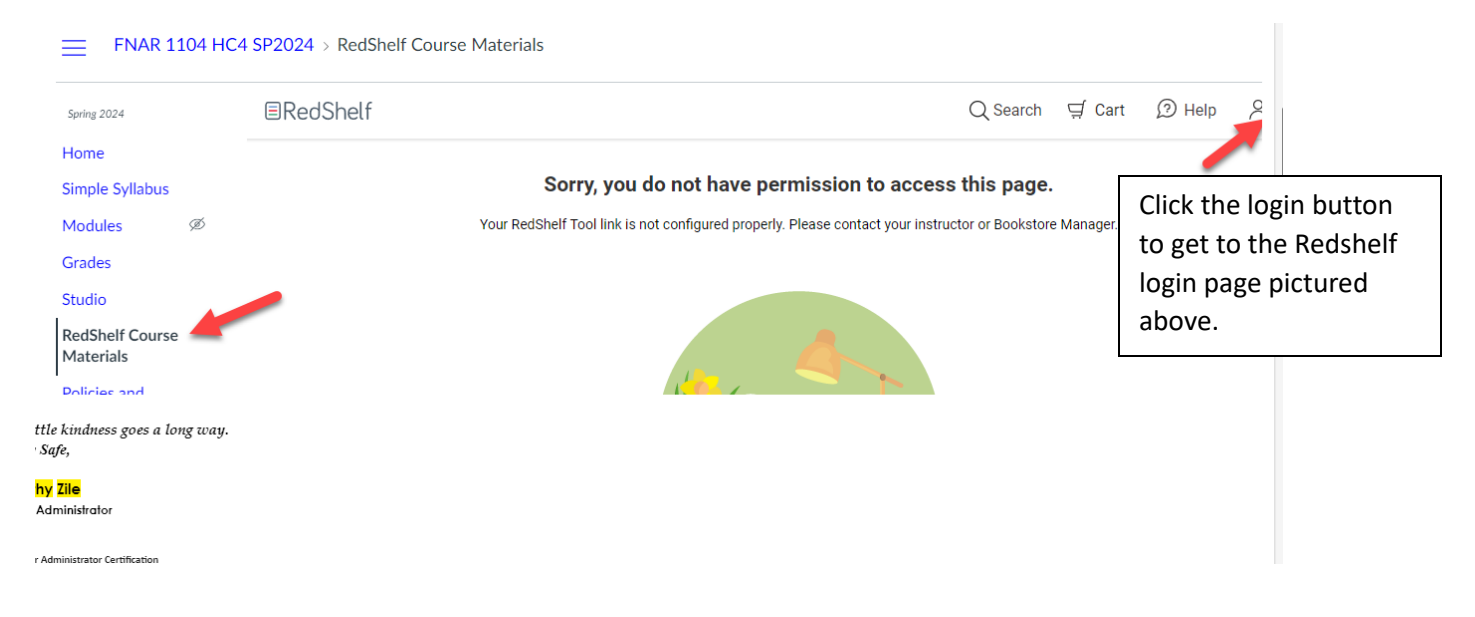

## **SSCC Inclusive Access**

Willo: The link to these eBooks will appear under Modules in Canvas.

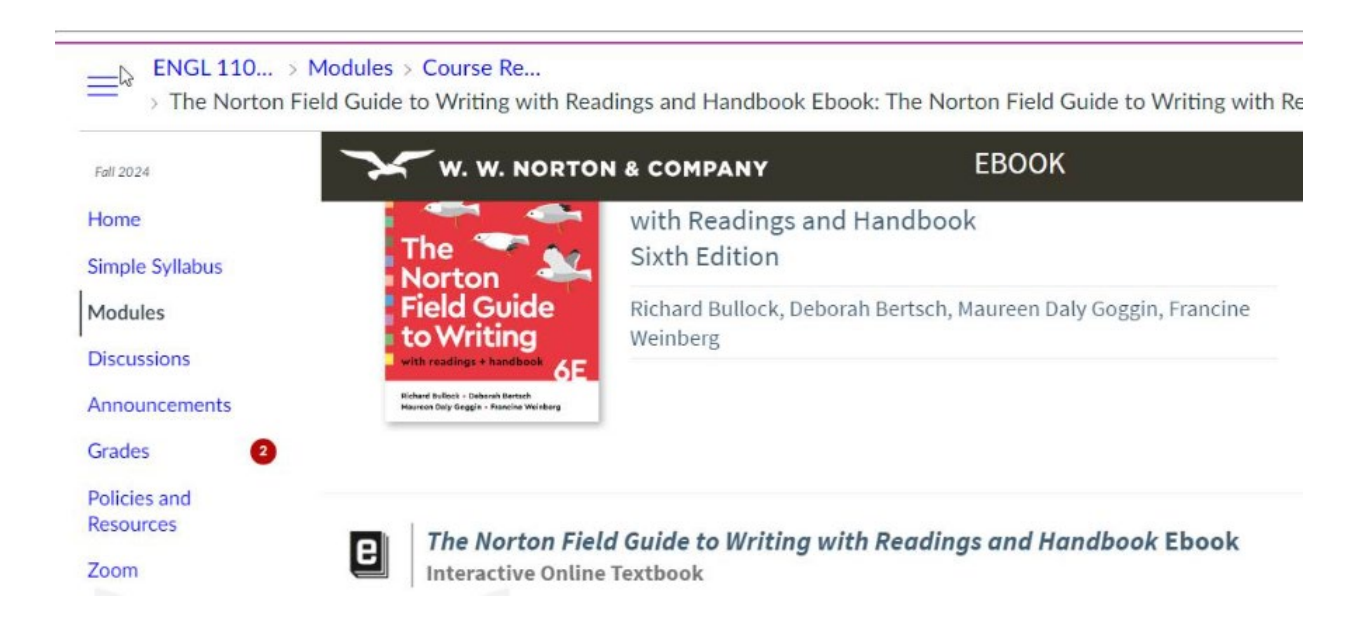

#### **Other Important Information:**

- The opt-out and opt-in window are only active during the drop add period for the course once that date has passed you will be billed for all material that you have not opted-out of. Classes dropped after the drop add period ends will also be charged the fee.
- You need to use your **SSCC e-mail** when accessing Brytewave Redshelf. eBook information is tied to your SSCC email address and will not appear under a personal email address.

#### SSCC Email:

To access your SSCC email please go to the My SSCC Student Portal and open your mailbox.

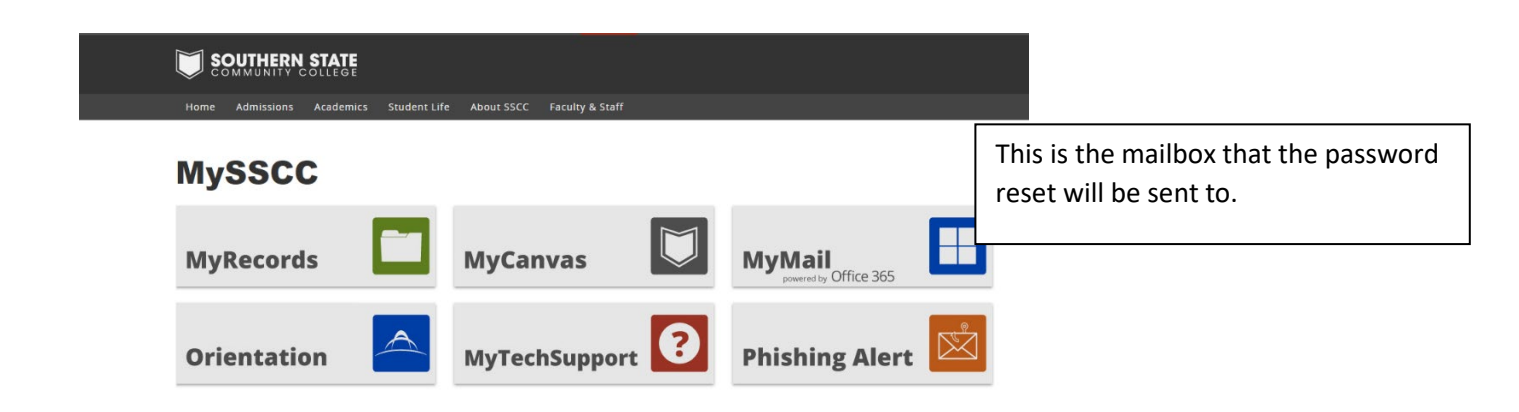